#### Certidão de Débito – Interessado acessa Serviços

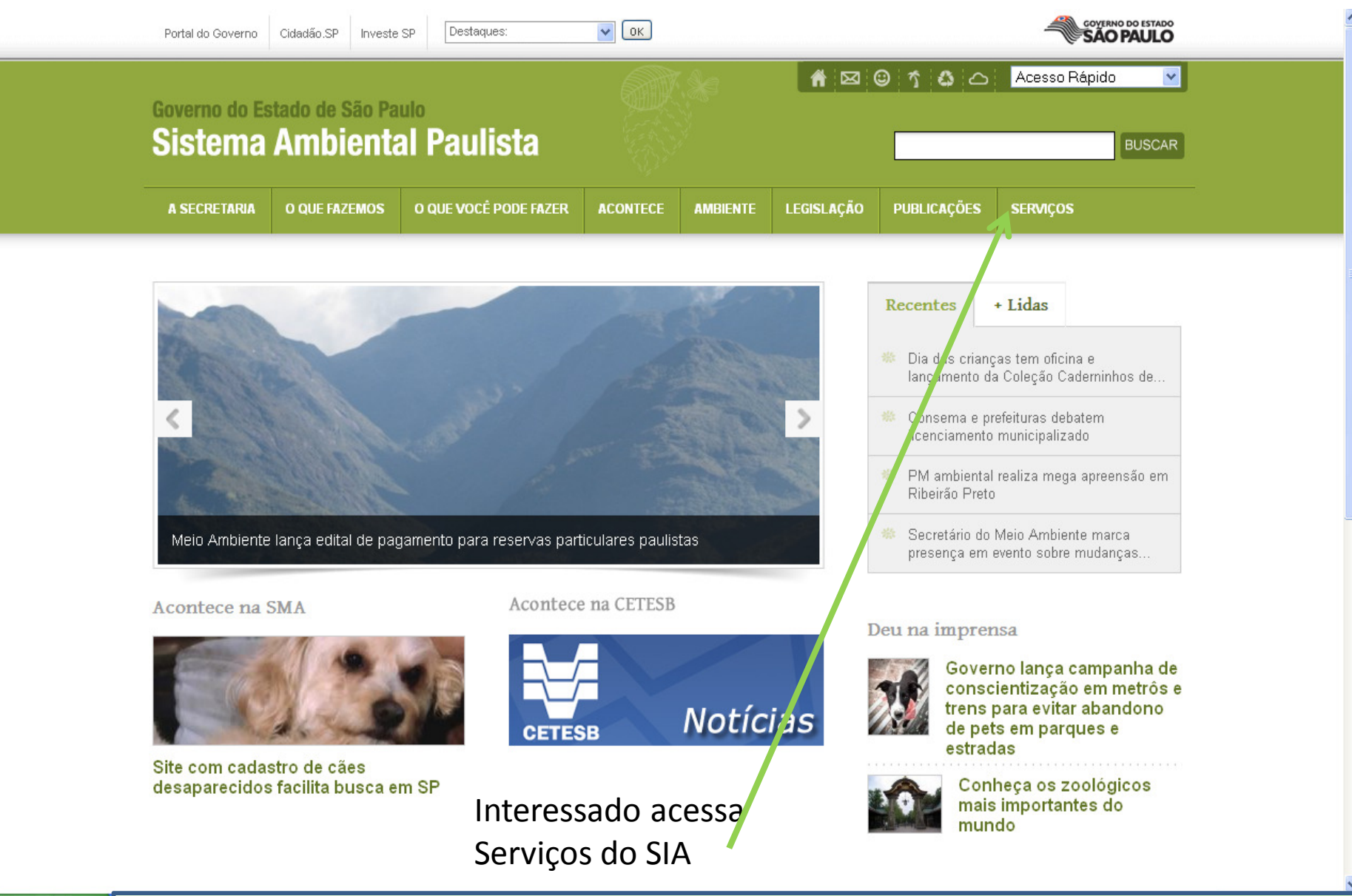

#### 🛃 Iniciar

# Certidão de Débito – Interessado seleciona a opção desejada

| SIG | AM Portal do Governo Cidadão.SP | Investimentos.SP Secretarias:             | ОК                      | -                          | GOVERNO DE<br>SÃO PAULO |
|-----|---------------------------------|-------------------------------------------|-------------------------|----------------------------|-------------------------|
| 9   | SIGAM<br>Sistema Am<br>Sistem   | nbiental Paulista<br>na Integrado de Gest | tão Ambiental           |                            |                         |
| Ho  | me                              |                                           |                         |                            | <b>^</b>                |
| Þ   | o Ø                             | Atendimer                                 | nto ao Cidadão          | 2                          |                         |
|     | Queima da Palha da Cana         | Cadastro Ambiental Rural                  | Certidão de Débito      | Requerimento de Serviços   | E                       |
|     | Comerciantes de Madeira         | Restauração Ecológica                     | Agricultura Sustentável | MPSP<br>Ministério Público |                         |
|     | *                               | <b>A</b>                                  | Interessad              | o seleciona a              |                         |
|     | Fauna Silvestre                 | Reposição Florestal                       | opeão des               |                            |                         |
|     |                                 |                                           | opçao dese              | ejaua                      |                         |
|     | Home Porta                      | I SMA Portal SP                           | Home Portal Contato     | FIA Crédi                  | tos Imprimir            |
| 1   | miciar                          | 1 · 1 -                                   | I • I •                 |                            |                         |

#### **Certidão de Débito – novo usuário?**

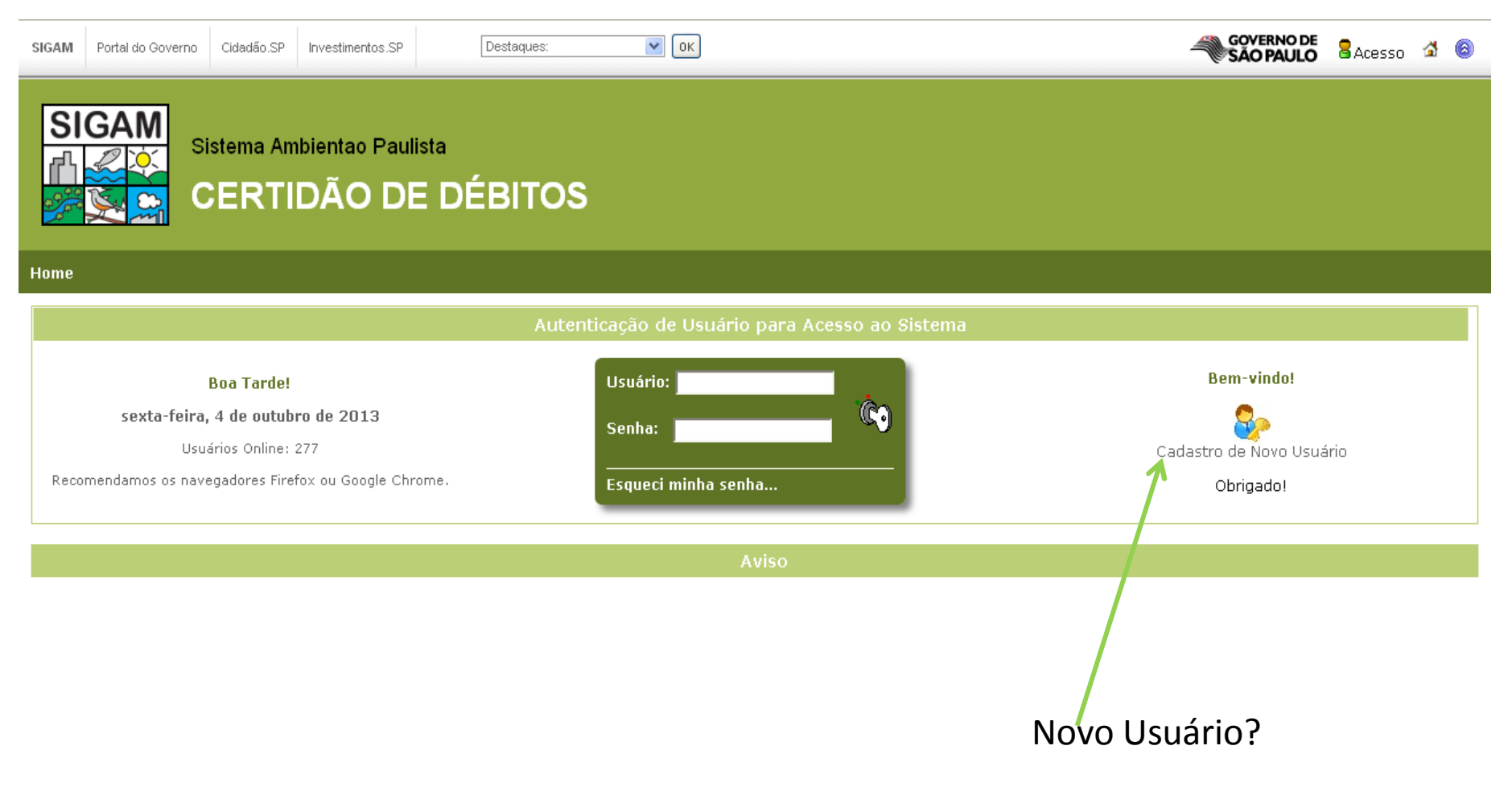

| Home      | Portal SMA | Portal SP | Home Portal | Contato | FIA | Créditos | Imprimir |
|-----------|------------|-----------|-------------|---------|-----|----------|----------|
| 🐉 Iniciar |            |           |             |         |     |          |          |

| IGAM | Portal do Governo Cidadão.SP I                                                                                                    | Investimentos.SP                                                                                                    | Destaques:                                                                                                    | 🖌 ОК                                                                                                    |                                                                                                    | GOVERNO DE<br>SÃO PAULO                                  | Acesso  | ₫ 6 |
|------|----------------------------------------------------------------------------------------------------|----------------------------------------------------------------------------------------------------|----------------------------------------------------------------------------------------------------|----------------------------------------------------------------------------------------------------|----------------------------------------------------------------------------------------------------|----------------------------------------------------------|---------|-----|
| SI   | GAM<br>Sistema Amb<br>Sistema                                                                                                    | piental Paulista<br>a Integrad                                                                                                    | o de Ge                                                                                                    | stão Ambie                                                                                                    | ntal                                                                                                    |                                                          |         |     |
| lome |                                                                                                    |                                                                                                    |                                                                                                    |                                                                                                    |                                                                                                    |                                                          |         |     |
|      |                                                                                                    |                                                                                                    |                                                                                                    | Cadastro de Nov                                                                                                    | ) Usuário                                                                                                    |                                                          |         |     |
|      | Bem vindo!                                                                                                    |                                                                                                    |                                                                                                    |                                                                                                    |                                                                                                    |                                                          |         |     |
|      | Por favor, digite seu CPF ou                                                                                                    | CNPJ: (apenas número                                                                                                    | s, sem pontos, barra                                                                                                    | as ou traços)                                                                                                    |                                                                                                    |                                                          |         |     |
|      | Instruções para cadastrar un                                                                                                    | im novo usuário no Si                                                                                                    | stema:                                                                                                    |                                                                                                    |                                                                                                    |                                                          |         |     |
|      | <ul> <li>Você pode cadastrar un</li> <li>Para iniciar o cadastro o</li> <li>Para iniciar o cadastro o</li> <li>No caso de Pessoa Jurí</li> <li>Em ambos os casos dev</li> <li>Para sua segurança esi</li> <li>Caso o CPF ou o CNP<br/>atualização e confirmaç</li> </ul> | m novo usuário Pesso<br>de uma Pessoa Física<br>de uma Pessoa Jurídio<br>(dica, também será so<br>eve ser fornecido um e<br>sta senha deverá ser t<br>PJ informados perteno<br>ção. | a Física (fornecen<br>, digite apenas os<br>,a, digite apenas (<br>licitado o CPF da F<br>ndereço de correi<br>rocada por você a<br>çam a um usuário | do o CPF) ou Pessoa Jurí<br>s números do seu CPF. O<br>os números do CNPJ des<br>Pessoa Física responsáve<br>o eletrônico (e-mail) válid<br>após o primeiro acesso al<br>o já cadastrado será so | lica (fornecendo o CNPJ).<br>CPF será a sua identificação de usuário no Sistema.<br>1jado. O CNPJ será a identificação do novo usuário no<br>1 pelo cadastramento.<br>1 para o qual será enviada uma senha provisória para<br>ravés da opção "Alterar Senha" do menu do Sistema.<br>licitada a senha de acesso ao Sistema e seus dad | Sistema.<br>a acesso ao Sistema.<br>los serão apresentad | os para |     |
|      | Funcionários vinculados<br>através da sua unidade Em caso de dúvida, por favor ent                                                                                                    | s à SMA, CETESB, FF,<br>e organizacional.<br>tre em contato com o ate                                                                                                    | (F, IG, IBt e outro:<br>Indimento ao usuári                                                                                                    | s órgãos ligados à Secre<br>io do Sistema, através do te                                                                                                    | aria do Meio Ambiente do Estado de São Paulo não (<br>efone 3133-3816 ou do email sigam@ambiente.sp.gov.b                                                                                                    | devem se cadastrar ac<br>pr .                            | џи, mas |     |
|      | 🖌 Iniciar o Cadastro 🛛 🗯 Ca                                                                                                    | ancelar o Cadastro                                                                                                    |                                                                                                    |                                                                                                    |                                                                                                    |                                                          |         |     |

| Home      | Portal SMA | Portal SP | Home Portal | Contato | FIA | Créditos | Imprimir |
|-----------|------------|-----------|-------------|---------|-----|----------|----------|
| 🐉 Iniciar |            | Y . Y.    | T. T.       | Y       |     | Т —      |          |

| Requerimento                                                         | Verificação Autenticidade Portal<br>Cadastro de Novo Usuário                                                                                                    |
|----------------------------------------------------------------------|----------------------------------------------------------------------------------------------------|
| Bem vindo!                                                           |                                                                                                    |
| Por favor, dig                                                       | ite seu CPF ou CNPJ; 43537767463 (apenas números, sem pontos, barras ou traços)                                                                                                    |
| Instruções para                                                      | a cadastrar um novo usuário no Sistema:                                                                                                    |
| <ul> <li>Você pode</li> <li>Para inicia</li> </ul>                   | e cadastrar um novo usuário Pessoa Física (fornecendo o CPF) ou Pessoa Jurídica (fornecendo o CNPJ).<br>ar o cadastro de uma Pessoa Física, digite apenas os números do seu CPF. O CPF será a sua identificação de usuário no Sistema.                                                                                                    |
| <ul> <li>Para Inicia</li> <li>No caso d</li> <li>Em ambos</li> </ul> | ar o cadastro de uma Pessoa Jurídica, digite apenas os numeros do CNPJ desejado. O CNPJ será a identificação do novo usuario no Sistema.<br>le Pessoa Jurídica, também será solicitado o CPF da Pessoa Física responsável pelo cadastramento.<br>s os casos deve ser fornecido um endereço de correio eletrônico (e-mail) válido para o qual será enviada uma senha provisória para acesso ao Sistema. |
| <ul> <li>Para sua</li> <li>Caso o C<br/>atualizada</li> </ul>        | segurança esta senha deverá ser trocada por você após o primeiro acesso através da opção "Alterar Senha" do menu do Sistema.<br>.PF ou o CNP) informados pertençam a um usuário já cadastrado será solicitada a senha de acesso ao Sistema e seus dados serão apresentados par:<br>ão a confirmação                                                                                                    |
| <ul> <li>Funcionár<br/>através d</li> </ul>                          | ios vinculados à SMA, CETESB, FF, IF, IG, IBt e outros órgãos ligados à Secretaria do Meio Ambiente do Estado de São Paulo não devem se cadastrar aqui, mas<br>a sua unidade organizacional.                                                                                                    |
| Em caso de dúvid                                                     | a, por favor entre em contato com o atendimento ao usuário do Sistema, através do telefone 3133-3816 ou do email Sigam@ambiente.sp.gov.br .                                                                                                    |
| 🖌 Iniciar o Cao                                                      | Jastro 🏂 Cancelar o Cadastro                                                                                                    |
| em caso de duvid<br>VIniciar o Cac                                   | a, por favor entre em contato com o atendimento ao usuario do Sistema, atraves do telefone 3133-3816 ou do email Sigalil@alliDiefice.sp.gov.or .<br>Jastro 🔰 Cancelar o Cadastro                                                                                                    |

| Home      | Portal SMA | Portal SP | Home Portal | Contato | FIA | Creditos | Imprimir |
|-----------|------------|-----------|-------------|---------|-----|----------|----------|
| 🐉 Iniciar |            |           |             |         |     |          |          |

| SIGAM Portal do Governo Cidadão.SP Investimentos.SP Destaques: V                        | GOVERNO DE<br>SÃO PAULO |  |
|-----------------------------------------------------------------------------------------|-------------------------|--|
| SIGAM<br>Sistema Ambientao Paulista<br>CERTIDÃO DE DÉBITOS                              |                         |  |
| Home Requerimento Verificação Autenticidade Portal<br>Cadastro de Usuário Pessoa Eísica |                         |  |
|                                                                                         |                         |  |
| CPF: 435.377.674-63                                                                     | _                       |  |
| Nome: TESTE INTERESSADO CERTIDÃO DE DÉBITO                                              |                         |  |
| RG: 🛛 UF: SP 💌 Data da Emissão: 🧱                                                       |                         |  |
| Endereço: TESTE INTERESSADO CERTIDÃO DE DÉBITO                                          |                         |  |
| Complemento: TESTE INTERESSADO CERTIDÃO DE DÉBITO                                       | _                       |  |
| Bairra: TESTE INTERESSADO CERTIDÃO DE CEP:                                              |                         |  |
| Município: UF: SP 🔽 Adamantina 🔍                                                        |                         |  |
| Telefone e Fax; DDD: Telefone: Fax:                                                     |                         |  |
| Profissão: TESTE INTERESSADO CERTIDÃO DE DÉBITO                                         | -                       |  |
| ,<br>Cargo/Função: TESTE INTERESSADO CERTIDÃO DE DÉBITO                                 | -                       |  |
| E-mail: testecertidaodebito@gmail.com                                                   | _                       |  |
|                                                                                         |                         |  |
| 🖌 🎾 Retornar 🔞 Ajuda                                                                    |                         |  |
|                                                                                         |                         |  |
|                                                                                         |                         |  |
|                                                                                         |                         |  |

| Home      | Portal SMA | Portal SP | Home Portal | Contato | FIA | Créditos | Imprimir |
|-----------|------------|-----------|-------------|---------|-----|----------|----------|
| 🐉 Iniciar |            |           |             |         |     |          |          |

| SIGAM Portal do Governo Cidadão.SP Investimentos.SP Destaques: V                                                                                                    | k |
|----------------------------------------------------------------------------------------------------|---|
| SIGAM<br>Sistema Ambientao Paulista<br>CERTIDÃO DE DÉBITOS                                                                                                    |   |
| Home Requerimento Verificação Autenticidade Portal                                                                                                    |   |
| Cadastro de Usuário Pessoa Física                                                                                                    |   |
| CPF:       435.377.674-63         Nome:       TESTE INTERESSADO CERTIDÃO DE DÉBITO         RG:       UF:       SP ♥ Data da Emissão:         Endereço:       TESTE INTERESSADO CERTIDÃO DE DÉBITO         Complemento:       TESTE INTERESSADO CERTIDÃO DE DÉBITO         Bairro:       TESTE INTERESSADO CERTIDÃO DE CEP:         Município:       UF:       SP ♥ Adamantina         Telefone e Fax:       DD:       Telefone:         Profissão:       TESTE INTERESSADO CERTIDÃO DE DÉBITO         Cargo/Função:       TESTE INTERESSADO CERTIDÃO DE DÉBITO         Confirmação do E-mail:       testecertidaodebito@gmail.com |   |
| Setornar Ajuda Por favor, confirme o seu Email digitando-o novamente!                                                                                                    |   |

| Home      | Portal SMA | Portal SP | Home Portal | Contato | FIA | Créditos | Imprimir |
|-----------|------------|-----------|-------------|---------|-----|----------|----------|
| 🐴 Iniciar |            |           |             |         |     |          |          |

#### Certidão de Débito – novo Usuário cadastrado

| SIGAM Portal do Governo Cidadão.SP Investimentos.SP Destaques: CK                                                                                                    | GOVERNO DE |  |
|----------------------------------------------------------------------------------------------------|------------|--|
| SIGAM<br>Sistema Ambientao Paulista<br>CERTIDÃO DE DÉBITOS<br>Home Requerimento Verificação Autenticidade Portal                                                                                                    |            |  |
| Cadastro de Usuário Pessoa Física                                                                                                    |            |  |
| CPF: 435.377.674-63         Nome:       TESTE INTERESSADO CERTIDÃO DE DÉBITO         RG:       UF: SP ♥ Data da Emissão:         Endereço:       TESTE INTERESSADO CERTIDÃO DE DÉBITO         Complemento:       TESTE INTERESSADO CERTIDÃO DE DÉBITO         Bairro:       TESTE INTERESSADO CERTIDÃO DE CEP:         Município:       UF: SP ♥ Adamantina         Telefone e Fax:       DD:         Teste INTERESSADO CERTIDÃO DE DÉBITO         Cargo/Função:       TESTE INTERESSADO CERTIDÃO DE DÉBITO         Confirmação do E-mail:       teste certidão DE DÉBITO |            |  |

| Home      | Portal SMA | Portal SP | Home Portal | Contato | FIA | Créditos | Imprimir |
|-----------|------------|-----------|-------------|---------|-----|----------|----------|
| 🐉 Iniciar |            |           |             |         |     |          |          |

# Certidão de Débito – mensagem de boas vindas

| 🖄 Receber 🔹 📝 Nova msg 🔎 Bate-papo 🔲 Catálogo 📎 Tags 🍷 🔍 Filtrar 🙀 Encaminhar 🙀 Responder                                                 | Pesquisar <ctrl+k></ctrl+k>                                                       |
|----------------------------------------------------------------------------------------------------|-----------------------------------------------------------------------------------|
| De SIGAM - Sistema de Gestão Ambiental 🏫<br>Assunto <b>Envio de senha para acesso ao SIGAM - SMA/5P</b><br>Para ELISABETE CRISTINA KONO 🏫 | Responder) 😺 Encaminhar) 🐻 Arquivar) 🍐 Spam) 🗶 Excluir<br>16:49<br>Outras ações - |
| Caro(a) usuário,                                                                                                    |                                                                                   |
| Bem vindo!                                                                                                    |                                                                                   |
| A sua senha para acesso ao SIGAM é: <b>431212682</b> .                                                                                    |                                                                                   |
| Qualquer dúvida entre em contato conosco pelo e-mail sigam@ambiente.sp.gov.br.                                                            |                                                                                   |
| Obrigadol                                                                                                    |                                                                                   |
| Cordialmente,                                                                                                    |                                                                                   |
| Equipe do Projeto SIGAM - SMA/SP.                                                                                                    |                                                                                   |
|                                                                                                    |                                                                                   |
|                                                                                                    |                                                                                   |

Nenhuma mensagem para receber

#### Certidão de Débito – autenticação no Sistema

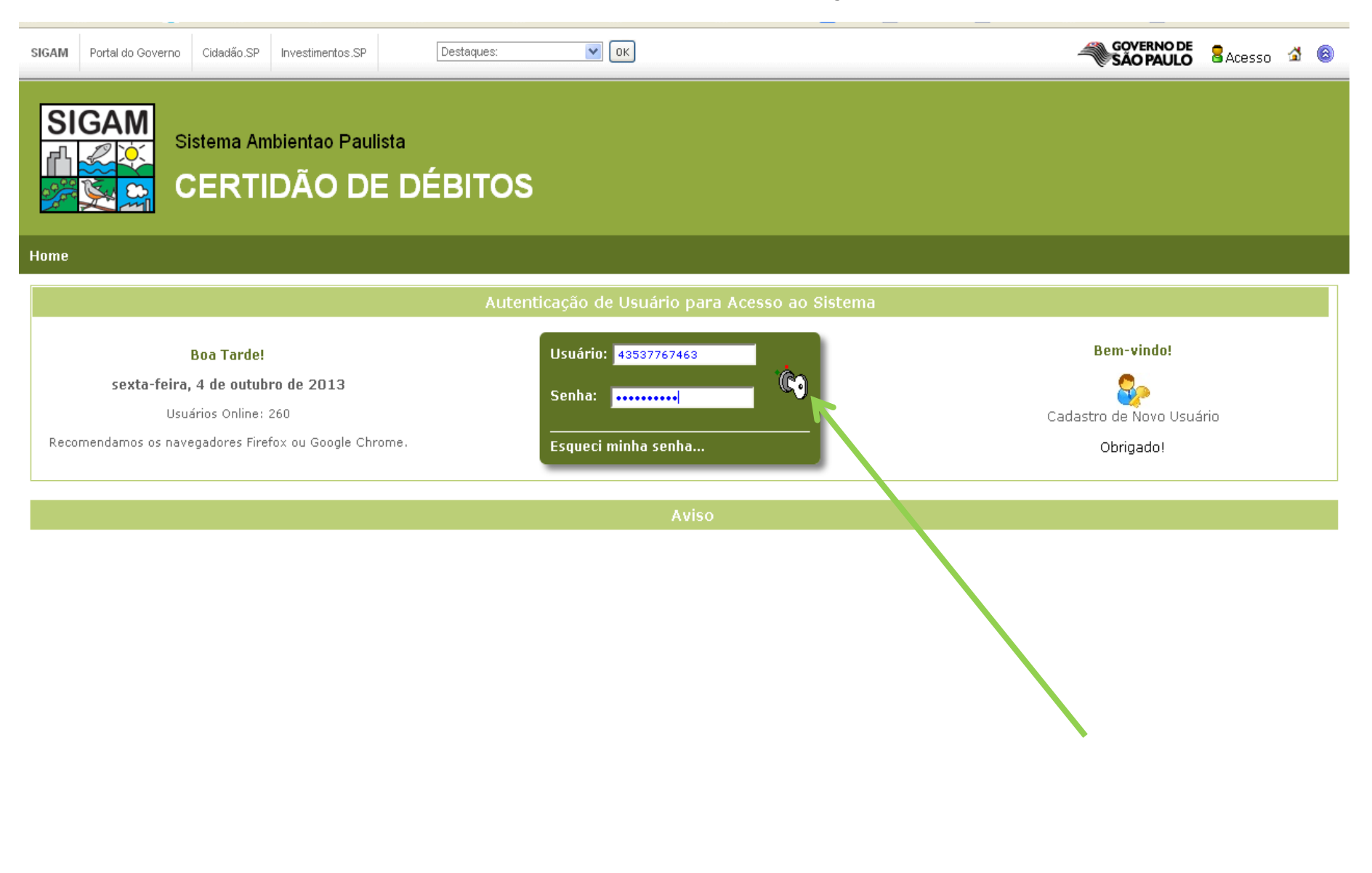

| Home _    | Portal SMA | Portal SP | Home Portal | Contato | FIA | Créditos | Imnrimir |
|-----------|------------|-----------|-------------|---------|-----|----------|----------|
| 🐉 Iniciar |            |           |             |         |     |          |          |

# Certidão de Débito – iniciar solicitação

| SIGAM Portal do Governo Cidadão.SP Investimentos.SP Destaques: OK                                                                                                    | GOVERNO DE<br>SÃO PAULO |                                   |
|----------------------------------------------------------------------------------------------------|-------------------------|-----------------------------------|
| SIGAM<br>Sistema Ambiental Paulista<br>Sistema Integrado de Gestão Ambiental                                                                                                    | E INTERESSAD            | (EXTERNA)<br>D CERTIDÃO DE DÉBITO |
| Home                                                                                                    |                         |                                   |
| Interessado: TESTE INTERESSADO CERTIDÃO DE DÉBITO         Processo: NOVO REQUERIMENTO         Usuário: TESTE INTERESSADO CERTIDÃO DE DÉBITO                                                                                                    |                         |                                   |
| Protocolo do Requerimento: <b>Novo Requerimento</b><br>Número do Processo: <b>Não Definido</b><br>Tipo de Serviço: Certidão de Débito AIA<br>Data da Solicitação: <b>segunda-feira, 14 de outubro de 2013</b>                                                                                                    |                         |                                   |
| Motivo para a Solicitação da Certidão:                                                                                                    |                         |                                   |
| Informe o CPF ou CNPJ da pessoa para emissão da Certidão e clique em 🗭 Adicionar Pessoa. Após a adição da pessoa deve<br>ser emitida a Guia para Pagamento do valor de análise, clicando em 🖲 Pagar na lista apresentada. A Guia deve ser paga<br>ATENÇÃO: apenas no Banco do Brasil, sendo necessário o pagamento de uma Guia para cada Certidão solicitada. Após o pagamento<br>aguarde de 5 a 7 dias úteis para verificar neste mesmo local se a Certidão já foi liberada para então emití-la. Em caso de<br>dúvida entre em contato através do email sigam@ambiente.sp.gov.br informando o número do Protocolo do seu<br>requerimento. |                         |                                   |
| CPF ou CNPJ: Adicionar Pessoa (digite apenas números, sem pontos, traços ou barras)                                                                                                    |                         |                                   |
| Nenhuma Pessoa Cadastrada para Certidão                                                                                                    |                         |                                   |
| ✓Finalizar ☐Salvar 为Retornar                                                                                                    |                         |                                   |

| Home      | Portal SMA | Portal SP | Home Portal | Contato | FIA | Créditos | Imprimir |
|-----------|------------|-----------|-------------|---------|-----|----------|----------|
| 🛃 Iniciar |            |           |             |         |     |          |          |

# Certidão de Débito – preencher solicitação

| SIGAM Portal do Governo Cidadão.SP Investimentos.S                                                                                                    | p Destaques: V                                                                                                    | GOVERNO DE<br>SÃO PAULO                                                                                                    |                                   |
|----------------------------------------------------------------------------------------------------|----------------------------------------------------------------------------------------------------|----------------------------------------------------------------------------------------------------|-----------------------------------|
| Sistema Ambiental Par<br>Sistema Inte                                                                                                    | Jlista<br>grado de Gestão Ambiental                                                                                                    | TESTE INTERESSAD                                                                                                    | (EXTERNA)<br>O CERTIDÃO DE DÉBITO |
| Home                                                                                                    |                                                                                                    |                                                                                                    |                                   |
| Interessado: TESTE INTE<br>Processo: NOVO REQUER<br>Usuário: TESTE INTERES<br>Protocolo do Requerimento: Novo Requ<br>Número do Processo: Não Defini<br>Tipo de Serviço: Certidão de<br>Data da Solicitação: segunda-fei | RESSADO CERTIDÃO DE DÉBITO<br>IMENTO<br>SADO CERTIDÃO DE DÉBITO<br>rerimento<br>ido<br>Débito AIA<br>ra, 14 de outubro de 2013                                                                                                    |                                                                                                    |                                   |
| teste de Re<br>Motivo para a Solicitação da Certidão:                                                                                                    | querimento de Certidão de Débito                                                                                                    |                                                                                                    |                                   |
| Informe o (<br>ser emitida<br>ATENÇÃO: apenas no<br>aguarde di<br>dúvida en<br>requerimer                                                                                                    | CPF ou CNPJ da pessoa para emissão da Certidão e clique em 📌<br>1 a Guia para Pagamento do valor de análise, clicando em 🖲 Pa<br>Banco do Brasil, sendo necessário o pagamento de uma Guia p<br>2 5 a 7 dias úteis para verificar neste mesmo local se a Certidã<br>tre em contato através do email sigam@ambiente.sp.gov.br<br>nto. | Adicionar Pessoa. Após a adição da pessoa deve<br>agar na lista apresentada. A Guia deve ser paga<br>para cada Certidão solicitada. Após o pagamento<br>o já foi liberada para então emití-la. Em caso de<br>r informando o número do Protocolo do seu |                                   |
| CPF ou CNPJ: 435377674                                                                                                    | 63 Adicionar Pessoa (digite apenas números, sem po                                                                                                    | ntos, traços ou barras)                                                                                                    |                                   |
| Nenhuma Pessoa Cadastrada para Certidão<br>Finalizar 🗟 Salvar 🏷 Retornar 🖨 Requerimen                                                                                                    | to 🕜 Ajuda                                                                                                    |                                                                                                    |                                   |

| Home      | Portal SMA | Portal SP | Home Portal | Contato | FIA | Créditos | Imprimir |
|-----------|------------|-----------|-------------|---------|-----|----------|----------|
| 🐉 Iniciar |            |           |             |         |     |          |          |

# Certidão de Débito – preencher solicitação

| SIGAM Portal do Governo Cidadão.SP Investimentos.SP Destaques: 💽 OK                                                                                                    | GOVERNO DE<br>SÃO PAULO                                  |                           |
|----------------------------------------------------------------------------------------------------|----------------------------------------------------------|---------------------------|
| Sistema Ambiental Paulista<br>Sistema Integrado de Gestão Ambiental                                                                                                    |                                                          |                           |
| Interessado: SIGAM                                                                                                    |                                                          |                           |
|                                                                                                    |                                                          |                           |
| Usuário: SIGAM                                                                                                    |                                                          |                           |
| ATENÇÃO: Informe os dados da pessoa e selecione o Município para o qual será emitida a Certidão. Para finalizar clique em Salvar. Caso a pess<br>já tenha sido cadastrada no sistema por outro processo você não poderá alterar todos os dados, mas apenas informar os faltantes.<br>CPF/CNPJ: <b>435.377.674-63</b><br>Nome: TESTE INTERESSADO CERTIDÃO DE DÉBITO<br>Endereço: TESTE INTERESSADO CERTIDÃO DE DÉBITO<br>Complemento: TESTE INTERESSADO CERTIDÃO DE DÉBITO    | 50a                                                      |                           |
|                                                                                                    |                                                          |                           |
| Município para Certidão: Todos os Municípios do Estado                                                                                                    | ~                                                        |                           |
| Selecione                                                                                                    |                                                          |                           |
| Salvar       Retornar       Todos os Municípios do Estado         ADAMANTINA       ADOLFO         AGUAS       DA PRATA         ÁGUAS DE LINDÓIA       ÁGUAS DE SANTA BÁRBARA         ÁGUAS DE SÃO PEDRO       AGUDOS         ALAMBARI       ALAMBARI         ALTINÓPOLIS       ALTINÓPOLIS         ALTO ALEGRE       ALTINÓPOLIS         ALTO ALEGRE       ALVARES FLORENCE         ÁLVARES FLORENCE       ÁLVARES FLORENCE         ÁLVARES MACHADO       ÁLVARO DE CARVALHO | Selecione o Município para a C<br>Os do Estad<br>nicípio | ertidão<br>O'<br>Imprimir |
|                                                                                                    |                                                          |                           |

# Certidão de Débito – preencher solicitação

| SIGAM Portal do Governo Cidadão.SP Investimentos.SP Destaques:                                                                                                    | SÃO PAULO                                         |
|----------------------------------------------------------------------------------------------------|---------------------------------------------------|
| Sistema Ambiental Paulista<br>Sistema Integrado de Gestão Ambiental                                                                                                    | (EXTERNA)<br>TESTE INTERESSADO CERTIDÃO DE DÉBITO |
| Home                                                                                                    |                                                   |
| Interessado: TESTE INTERESSADO CERTIDÃO DE DÉBITO<br>Processo: NOVO REQUERIMENTO<br>Usuário: TESTE INTERESSADO CERTIDÃO DE DÉBITO                                                                                                    |                                                   |
| ATENÇÃO: Informe os dados da pessoa e selecione o Município para o qual será emitida a Certidão. Para finalizar clique em 🖬 Salvar. Caso a pessoa<br>já tenha sido cadastrada no sistema por outro processo você não poderá alterar todos os dados, mas apenas informar os faltantes.<br>CPF/CNPJ: <b>435.377.674-63</b> |                                                   |
| Nome: TESTE INTERESSADO CERTIDÃO DE DÉBITO                                                                                                    |                                                   |
| Endereço: TESTE INTERESSADO CERTIDAO DE DEBITO                                                                                                    |                                                   |
|                                                                                                    |                                                   |
|                                                                                                    |                                                   |
| Município para Certidão: ALFREDO MARCONDES                                                                                                    |                                                   |
| 🖬 Salvar 🎐 Retornar 🗱 Excluir 🔞 Ajuda                                                                                                    |                                                   |
| Opção por um Município                                                                                                    |                                                   |

| Home      | Portal SMA | Portal SP | Home Portal | Contato | FIA | Créditos | Imprimir |
|-----------|------------|-----------|-------------|---------|-----|----------|----------|
| 🐉 Iniciar |            |           |             |         |     |          |          |

# Certidão de Débito – emitir guia de recolhimento

| SIGAM Portal do Governo Cidadão.SP Inv                                                                                                    | vestimentos.SP Destaques:                                                                                                    | ОК                   |          |             |       |              | GOVERNO DE<br>SÃO PAULO        |                                   |
|----------------------------------------------------------------------------------------------------|----------------------------------------------------------------------------------------------------|----------------------|----------|-------------|-------|--------------|--------------------------------|-----------------------------------|
| Sistema Ambie                                                                                                    | ental Paulista<br>Integrado de Gestão                                                                                                    | Ambienta             | I        |             |       |              | TESTE INTERESSAD               | (EXTERNA)<br>O CERTIDÃO DE DÉBITO |
| Home                                                                                                    |                                                                                                    |                      |          |             |       |              |                                |                                   |
| Interessado: TE<br>Processo: NOVO<br>Usuário: TESTE<br>Protocolo do Requerimento 1<br>Número do Processo: 0<br>Tipo de Serviço: 0<br>Data da Solicitação: 1<br>t<br>Motivo para a Solicitação da Certidão:                                                                                                    | STE INTERESSADO CERTIDÃO DE DÉBITO<br>D REQUERIMENTO<br>INTERESSADO CERTIDÃO DE DÉBITO<br>I778959<br>CFA/REQCERTDEB-00000C0009466/2013 TES<br>CERTIDÃO DE DÉBITOS DE AIA<br>.4/10/2013<br>teste de Requerimento de Certidão de Débito | STE INTERESSADO CE   | RTIDÃO D | DE DÉBITO ( | ND)   |              |                                |                                   |
| Emitir<br>guia –<br>valor de<br>análise<br>CPE ou CNP1:<br>CPE ou CNP1:<br>Pagar na lista apresentada. A Guia deve ser paga<br>apenas no Banco do Brasil, sendo necessário o pagamento de uma Guia para cada Certidão solicitada. Após o pagamento<br>aguarde de 5 a 7 dias úteis para verificar neste mesmo local se a Certidão já foi liberada para então emití-la. Em caso de<br>dúvida entre em contato através do email sigam@ambiente.sp.gov.br informando o número do Protocolo do seu<br>requerimento.                                                                                                    |                                                                                                    |                      |          |             |       |              |                                |                                   |
| CPF / CNPJ                                                                                                    | Nome                                                                                                    | Município            | Guia V   | encimento/  | Valor | Unidade      | Situaç                         | ão                                |
| Alterar         Image: Second second sec | TESTE INTERESSADO CERTIDÃO DE<br>DÉBITO                                                                                                    | ALFREDO<br>MARCONDES | 162884 3 | 31/12/2013  | 77,48 | CFA/CTRF5/NF | Emitida Guia de Cobi<br>Pagame | rança - Aguarda<br>nto            |
| ✓Finalizar                                                                                                    | equerimento 🕜Ajuda                                                                                                    |                      |          |             |       |              |                                |                                   |

| Home      | Portal SMA | Portal SP | Home Portal | Contato | FIA | Créditos | Imprimir |
|-----------|------------|-----------|-------------|---------|-----|----------|----------|
| 🛃 Iniciar |            |           |             |         |     |          |          |

# Certidão de Débito – guia de recolhimento

| SIGAM Portal do Governo Cidadão.SP Investimentos.SP                                                                                 | Destaques: OK                                                                                                    | GOVERNO DE<br>SÃO PAULO                                     |
|----------------------------------------------------------------------------------------------------|----------------------------------------------------------------------------------------------------|-------------------------------------------------------------|
| SIGAM<br>Sistema Ambientao Paulista<br>CERTIDÃO DE D                                                                                | MostraGuia.aspx - Mozilla Firefox<br>Arquivo Editar Exibir Histórico Fayoritos Eerramentas Ajuda<br>Sigam.cloudapp.net/sigam2/Requerimento/MostraGuia.aspx?idPagina=13533<br>Este documento PDF pode não ser exibido corretamente. | (EXTERNA)<br>ÃO DE DÉBITO<br>Abrir com outro visualizador × |
| Home Requerimento Verificação Autenticidade                                                                                         |                                                                                                    |                                                             |
| Interessado: TESTE INTERESSAD<br>Processo: NOVO REQUERIMENTO<br>Usuário: TESTE INTERESSADO CI                                       | GOVERNO DO ESTADO DE SÃO PAULO<br>SECRETARIA DO MEIO AMBIENTE                                                                                                    | N <sup>®</sup> Da Guia<br>Extrato<br>Ajuda                  |
| Número do Processo: CFA/REQCERTDEB<br>Tipo de Serviço: CERTIDÃO DE DÉBIT<br>Data da Solicitação: 15/10/2013                         | GUIA DE RECOLHIMENTO                                                                                                    | Data<br>16/10/2013                                          |
| Motivo para a Solicitação da Certidão:                                                                                              | IDENTIFIC AÇÃO DO DEPOSITANTE<br>Nome<br>TESTE INTERESSADO CERTIDAO DE DEBITO<br>VALOR                                                                                                    | CPF/CNPJ<br>43637767463<br>VENCIMENTO                       |
| Informe o CPF ou o<br>deve ser emitida a<br>ATENÇÃO: paga apenas no B<br>pagamento aguard<br>Em caso de dúvida<br>seu requerimento. | Valor Total<br>77,48<br>REFERENTE<br>Processo: REQCERT DE8-00000009650/2013<br>Análise p/emissão de Certidão Negativa ou Positiva de Débitos                                                                                       | Uata<br>31/12/2013                                          |
| CPF ou CNPJ:                                                                                                    |                                                                                                    |                                                             |
| Altera  43537767463 TESTE INT                                                                                                    | OBSERVAÇÃO                                                                                                    | arda                                                        |
|                                                                                                    | Guia número: 162944 (77.48),                                                                                                    |                                                             |
| ✓Finalizar aSalvar SRetornar aRequerimento ØAji                                                                                     | ida                                                                                                    |                                                             |
| Homé Portal SMA Pi                                                                                                    | rtal SP Home Portal Contato FIA                                                                                                    | Créditos Imprimir                                           |

# Certidão de Débito – acesso ao resultado das solicitações

| SIGAM Portal do Governo Cidadão.SP Investimentos.SP Destaques: 🔍 OK                                                                                                    | GOVERNO DE<br>SÃO PAULO                                                                         |
|----------------------------------------------------------------------------------------------------|-------------------------------------------------------------------------------------------------|
| SIGAM<br>Sistema Ambientao Paulista<br>CERTIDÃO DE DÉBITOS                                                                                                    | (EXTERNA)<br>TESTE INTERESSADO CERTIDÃO DE DÉBITO                                               |
| Home Requerimento Verificação Autenticidade                                                                                                    |                                                                                                 |
| Aviso                                                                                                    |                                                                                                 |
| CERTIDÃO DE DÉBITO<br>As Certidões Negativa ou Positiva de Débito(s) de Auto de Infração Ambiental - AIA são documentos emitidos pela Secretaria<br>existência ou existência de débitos de multas de AIA em nome de uma pessoa Física ou Jurídica, e para determinad<br>Será emitida uma Certidão por Requerimento. A Certidão poderá ser solicitada em nome do próprio requerente ou e<br>solicitação deverá ser feita, especificamente, para cuda CPF/CNPJ. | a do Meio Ambiente para informar a não<br>lo município.<br>em nome de terceiros – neste caso, a |
|                                                                                                    |                                                                                                 |

| Home        | Portal SMA | Portal SP | Home Portal | Contato | FIA | Créditos | Imprimir |
|-------------|------------|-----------|-------------|---------|-----|----------|----------|
| 🐉 Iniciar 🔰 |            |           |             |         |     |          |          |

# Certidão de Débito – visão do resultado das solicitações

| SIGAM Portal do Gov | erno Cidadão.SP Investimentos.SP                                                                                                    | Destaques:                                                                                         | 🕶 ОК                                                                                  |                                                                       |                                                         |                                                   |                                 | VERNO DE                                                    |
|---------------------|----------------------------------------------------------------------------------------------------|----------------------------------------------------------------------------------------------------|---------------------------------------------------------------------------------------|-----------------------------------------------------------------------|---------------------------------------------------------|---------------------------------------------------|---------------------------------|-------------------------------------------------------------|
| SIGAM               | Sistema Ambientao Pau<br>CERTIDÃO D                                                                                                    | <sup>lista</sup><br>E DÉBITOS                                                                      |                                                                                       |                                                                       |                                                         |                                                   | TESTE I                         | (EXTERNA)<br>NTERESSADO CERTIDÃO DE DÉBITO                  |
| Home Requerim       | ento Verificação Autenticida                                                                                                    | de                                                                                                 |                                                                                       |                                                                       |                                                         |                                                   |                                 |                                                             |
|                     |                                                                                                    | с                                                                                                  | ertidão de Débitos - F                                                                | Requerimento                                                          |                                                         |                                                   |                                 | 0                                                           |
|                     | Aqui você pode consultar, altera<br>uma Certidão já solicitada, clique<br>úteis. As Certidões emitidas tem<br>HNova Certidão Total de Regis | r e emitir as Certidões de I<br>e no botão 🗐 da Certidão (<br>validade de um mês. Em ca<br>tros: 3 | Débito solicitadas. Para so<br>desejada. Após o pagamer<br>aso de dúvida entre em col | ilicitar novas Certidi<br>nto do valor de aná<br>ntato através de siç | ões, clique no bo<br>lise o prazo méd<br>gam@ambiente.s | otão <b>T</b> Nova<br>io para libera<br>p.gov.br. | Certidão; par<br>ição da Certic | a emitir ou alterar 👔<br>lão é de 5 a 7 dias Ajuda<br>520 🗙 |
| Nº Certidã          | o Processo                                                                                                    | Nome Interessado                                                                                   | Nome Requerido                                                                        | Município                                                             | Unidade                                                 | Solicitação                                       | Emissão                         | Situação                                                    |
| 0000110641/         | 2013 SMA-00000009550/2013                                                                                                    | TESTE INTERESSADO<br>CERTIDÃO DE DEBITO                                                            | TESTE INTERESSADO<br>CERTIDÃO DE DEBITO                                               | PRESIDENTE                                                            | CFA/CTRF5/NF                                            | 15/10/2013                                        | 16/10/2013                      | Emitida Certidão Positiva                                   |
| 0000110524/         | 2013 SMA-000000009532/2013                                                                                                    | TESTE INTERESSADO<br>CERTIDÃO DE DÉBITO                                                            | TESTE INTERESSADO<br>CERTIDÃO DE DÉBITO                                               | ALFREDO<br>MARCONDES                                                  | CFA/CTRF5/NF                                            | 15/10/2013                                        | 15/10/2013                      | Emitida Certidão Negativ                                    |
| 6000110485/         | 2013 SMA-000000009466/2013                                                                                                    | TESTE INTERESSADO<br>CERTIDÃO DE DÉBITO                                                            | TESTE INTERESSADO<br>CERTIDÃO DE DÉBITO                                               | ALFREDO<br>MARCONDES                                                  | CFA/CTRF5/NF                                            | 14/10/2013                                        | 15/10/2013                      | Emitida Certidão Negativ                                    |
|                     |                                                                                                    |                                                                                                    |                                                                                       |                                                                       |                                                         |                                                   |                                 |                                                             |
| Home                | Portal SMA                                                                                                    | Portal SP                                                                                          | Home Portal                                                                           | Contato                                                               | FIA                                                     |                                                   | Créditos                        | Imprimir                                                    |
| 🚪 Iniciar           |                                                                                                    |                                                                                                    |                                                                                       |                                                                       |                                                         |                                                   |                                 |                                                             |

# Certidão de Débito – emitir certidão

| SIGAM Portal do Governo Cidadão.SP Investimentos.SP Destaques                                                                                                    | : 🔽 ок                                                                                                    | overno de 😫 🖄 🖂 💈 🙆<br>ÃO PAULO 🛛 👔            |
|----------------------------------------------------------------------------------------------------|----------------------------------------------------------------------------------------------------|------------------------------------------------|
| Sistema Ambientao Paulista<br>CERTIDÃO DE DÉBITO                                                                                                    | TESTE                                                                                                    | (EXTERNA)<br>INTERESSADO CERTIDÃO DE DÉBITO    |
| Home Requerimento Verificação Autenticidade                                                                                                    |                                                                                                    |                                                |
|                                                                                                    | 🕹 1115737.pdf - Mozilla Firefox                                                                                                    |                                                |
|                                                                                                    | <u>A</u> rquivo <u>E</u> ditar E <u>x</u> ibir <u>H</u> istórico Fa <u>v</u> oritos <u>F</u> erramentas Aj <u>u</u> da                                                    |                                                |
| CERTIDÃO Aqui você pode consultar, alterar e emitir as Certic                                                                                                    | 1115737.pdf +                                                                                                    |                                                |
| uma Certidao ja solicitada, clique no botao 🖃 da C<br>úteis. As Certidões emitidas tem validade de um mé                                                                                                    | 🔄 💿 sigam. cloudapp. net/sigam2/Repositorio/187/Documentos/1115737. pdf                                                                                                   | gle 🔎 🖡 🏫                                      |
| NADA<br>CONSTA                                                                                                    | 1) Este documento PDF pode não ser exibido corretamente.                                                                                                    | Abrir com outro visualizador 🗙                 |
| Total de Registros: 3                                                                                                    | 🔲 🛧 🔍 Página: 1 de 1 — 🕂 Zoom automático 🗧                                                                                                    | 22 🖨 🗗 📕                                       |
| No certulatio         Processo         Nome interessa           Image: Construction of the second state of the second state of the second s | Governo do Estado de São Paulo<br>Secretaria de Estado do Meio Ambiente<br>CFA - Coordenadoria de Fiscalização Ambiental                                                  | SIGAM                                          |
|                                                                                                    | CERTIDÃO NEGATIVA DE DÉBITO(S) DE AUTO DE INFRAÇÃO AN                                                                                                    | /BIENTAL - AIA                                 |
|                                                                                                    | Número do Certidão : 0000110524/2013<br>Emitido em: 15/10/2013<br>Válido até: 14/11/2013<br>CPF/CNP3: 435.377.674-63<br>Interessado: TESTE INTERESSADO CERTIDÃO DE DÉBITO |                                                |
|                                                                                                    | NADA CONSTA no município de ALFREDO MARCONDES para TESTE INTERESSADO CERTIDÃO DE DÉBITO , portador do CPF/CNF                                                             | PJ número 435.377.674-63.                      |
| НС                                                                                                    |                                                                                                    |                                                |
|                                                                                                    |                                                                                                    | riici 0301 · · · · · · · · · · · · · · · · · · |
|                                                                                                    |                                                                                                    |                                                |

### Verificar autenticidade da Certidão

| SIGAM Portal do Governo Cidadão.SP Investimentos.SP Destaques: 💌 OK                                                                                                    | GOVERNO DE<br>SÃO PAULO |                                   |
|----------------------------------------------------------------------------------------------------|-------------------------|-----------------------------------|
| SIGAM<br>Sistema Ambientao Paulista<br>CERTIDÃO DE DÉBITOS                                                                                                    | TESTE INTERESSAD        | (EXTERNA)<br>O CERTIDÃO DE DÉBITO |
| Home Requerimento Verificação Autenticidade                                                                                                    |                         |                                   |
| Verificação Autenticidade                                                                                                    |                         |                                   |
| CERTIDÃO       Por favor digite o número/ano (9999999999999) da Certidão de Débito desejada:       Consultar         ATENÇÃO: configure o seu navegador de forma que ele permita a apresentação de janelas "popup" para visualizar a Certidão consultada.         Para ser considerada autêntica, a Certidão em seu poder deve ser idêntica à apresentada pelo sistema a         Verifique também se a Certidão consultada está dentro do prazo de validade. | através desta consulta. |                                   |
|                                                                                                    |                         |                                   |

| Home      | Portal SMA | Portal SP | Home Portal | Contato | FIA | Créditos | Imprimir |
|-----------|------------|-----------|-------------|---------|-----|----------|----------|
| 🛃 Iniciar |            |           |             |         |     |          |          |

#### Verificar autenticidade da Certidão

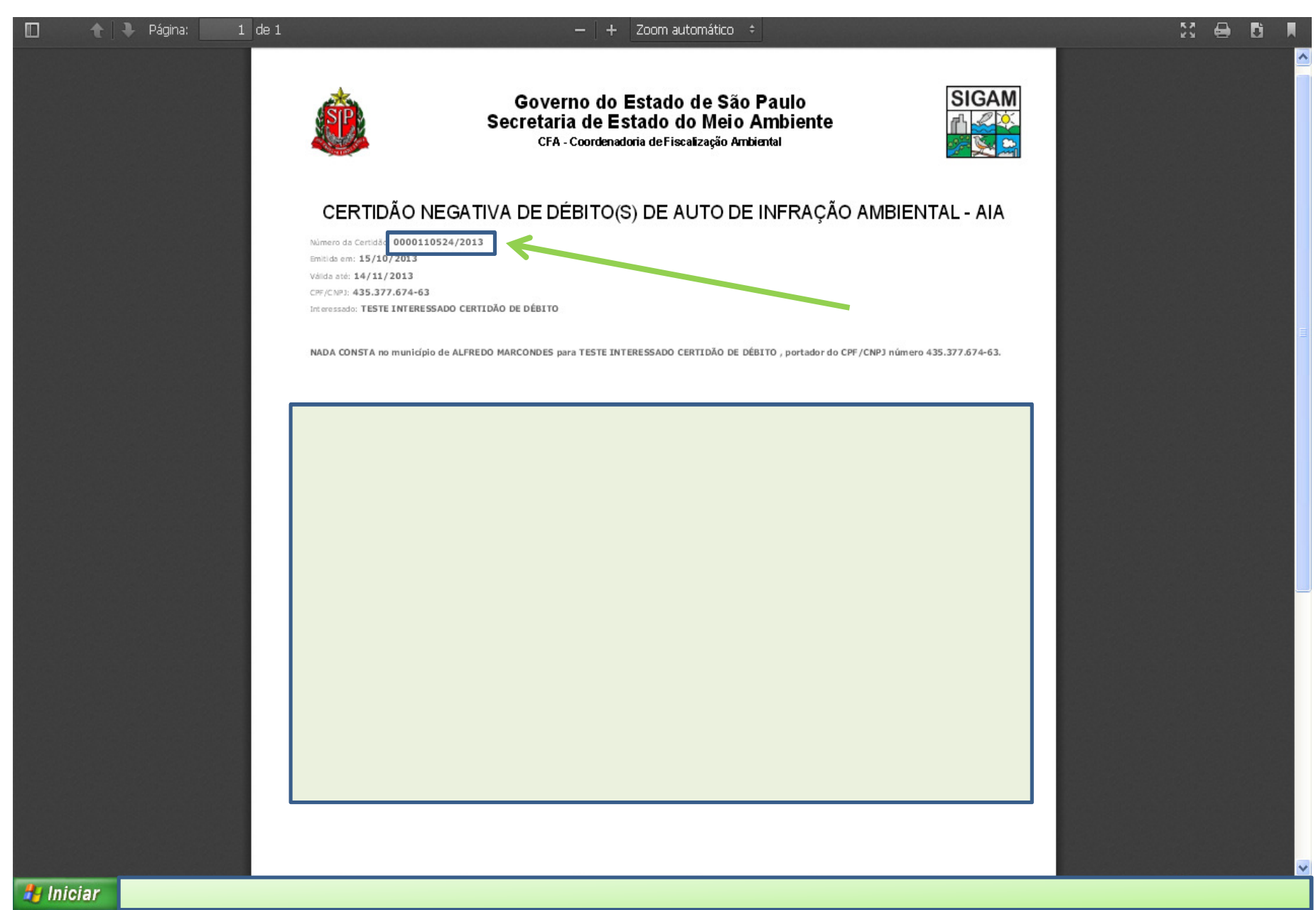

# Dúvidas de Sistema?

Em caso de dúvidas sobre como operar o Sistema, entre em contato através do email <u>sigam@ambiente.sp.gov.br</u> informando o número do Protocolo do seu requerimento (slide 17)

# Dúvidas de Procedimento?

- Em caso de dúvidas sobre o procedimento para a emissão da Certidão de Débito, entre em contato com o Centro Regional de Referência que atende o município de seu interesse, informando o número do Protocolo do seu requerimento.
- Para saber a qual CTRF o município de seu interesse pertence, pesquise em **Atendimento por Município**.